# **ADS-BT** for **VECTORWORKS**.

# Windows 版セットアップマニュアル

(Vectorworks2024 対応版 Ver8)

# 目次

| 1. 本セットアップマニュアルについて                   |    |
|---------------------------------------|----|
| 1.1. 対象アドオン                           | 4  |
| 2. セットアップのワークフロー                      |    |
| 2.1. スタンドアロン版のセットアップ                  | 5  |
| 2.2. ネットワーク版のセットアップ                   | 5  |
| 3 本システムのセットアップ                        |    |
| 3.1. 本システムのインストール                     | 6  |
| 3.2. ADS 環境設定プログラムのインストール             |    |
| 4 システムの記動                             |    |
| 4.1 本システムの記動                          | 12 |
| 4.2. ADS 環境設定プログラムの起動                 |    |
|                                       |    |
|                                       | 11 |
| 5.1. 管理番号の確認                          |    |
| 5.1.2. Vectorworks シリアル番号の確認          |    |
| 5.1.3. インターネットによるシリアル番号発行手続き          |    |
| 5.2. シリアル番号の登録                        | 16 |
| 6. ネットワーク版のセットアップ                     |    |
| 6.1. コードメータドライバのインストール                | 17 |
| 6.1.1. クライアント PC                      | 17 |
| 6.1.2. サーバー                           | 21 |
| 6.2. サーバーのコードメータの設定                   | 22 |
| 6.3. ネットワークライセンスの確認                   | 25 |
| 7. アップデートとアンインストール                    |    |
| 7.1. 本システムのアップデートまたはアンインストール          | 26 |
| 7.2. ADS 環境設定プログラムのアップデートまたはアンインストール  |    |
| 8. マニュアル                              |    |
| 8.1. PDF マニュアル                        |    |
| 9. FAQ                                |    |
| 9.1. セットアップが実行できない場合                  |    |
| 9.1.1. エラーメッセージが表示される                 |    |
| 9.2. ネットワーク版でクライアント PC からコードメータを認識しない |    |
| 9.3. ネットワーク版でサーバー上のコードメータライセンスを確認する   | 35 |
| 10. サポートについて                          |    |
| 10.1. 年間有償サポート契約を締結している場合             |    |
| 10.2. 年間有償サポート契約を締結していない場合            |    |

# 1. 本セットアップマニュアルについて

#### 1.1. 対象アドオン

本セットアップマニュアルは下記のシステムの Windows 版を対象としています。

- ・ADS-BT for VECTORWORKS Ver8 スタンドアロン版(以下、スタンドアロン版といいます)
- ・ADS-BT for VECTORWORKS Ver8 ネットワーク版(以下、ネットワーク版といいます)

上記のシステムをまとめて、以下、本システムといいます。

本マニュアルで表示する画像は特記なき限りネットワーク版のものです。

# 2. セットアップのワークフロー

スタンドアロン版またはネットワーク版でセットアップのワークフローが異なります。

#### 2.1. スタンドアロン版のセットアップ

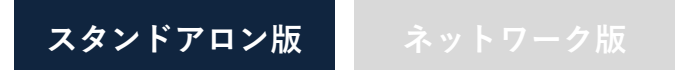

- 1) システムをセットアップします。
- 2) ADS 環境設定プログラムをセットアップします。

※ ADS 環境設定プログラムが既にインストールされている場合、セットアップは不要です。

3) シリアル番号の発行及び登録をします。

#### 2.2. ネットワーク版のセットアップ

スタンドアロン版 ネットワーク版

- 1) クライアント PC にシステムをセットアップします。
- 2) クライアント PC に ADS 環境設定プログラムをセットアップします。
   ※ADS 環境設定プログラムが既にインストールされている場合、セットアップは不要です。
- 3) クライアント PC 及びサーバーにコードメータドライバをセットアップします。

※コードメータドライバが既にインストールされている場合、セットアップは不要です。

4) サーバーのコードメータの設定を行います。

# 3. 本システムのセットアップ

- ※予め Vectorworks2024(以下、Vectorworksと言います)がインストールされている必要があります。
- ※本システムは、本システムの体験版(以下、体験版といいます)と併用することはできません。体験版がイ ンストール済みの場合は、事前に体験版をアンインストールしてください。
- ※本システムをダウンロードした場合は、予め圧縮ファイルを解凍(展開)してください。
- ※ Vectorworks を終了した状態でセットアップを実行してください。

#### 3.1. 本システムのインストール

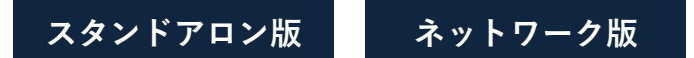

1) 解凍フォルダの「Win」フォルダ内の、「setup.exe」を実行します。

※「ユーザーアカウント制御」の画面が表示され、プログラムをセットアップする為の許可を求めてきた場合 は、「許可」を選択してください。

- 2)「セットアップの準備」画面表示後に、インストーラーが起動します。
- 3)「~InstallShield Wizard へようこそ」画面より、「次へ」を選択します。

| ADS-BT for Vectorworks2024(ネットワーク版) - InstallShield Wizard X                        |                                                                                                    |  |  |  |
|-------------------------------------------------------------------------------------|----------------------------------------------------------------------------------------------------|--|--|--|
| は<br>で<br>ようし<br>た<br>し<br>し<br>し<br>し<br>し<br>し<br>し<br>し<br>し<br>し<br>し<br>し<br>し | r Vectorworks2024(ネットワーク版)の<br>d Wizard へようこそ<br>Wizard は、ADSーBT for Vectorworks2024(ネッ<br>コンビューターにインストールします。続行するには、[次<br>くください。 |  |  |  |
| < 戻る(B) 次へ (N)> キャンセル                                                               |                                                                                                    |  |  |  |

4)「使用許諾契約」画面より、ソフトウェアライセンス契約書の内容をご確認の上、「使用許諾契約の全条項に

同意します」にチェックをし、「次へ」を選択します。

| ADS-BT for Vectorworks2024(ネットワーク版) - InstallShield Wizard                                  | ×   |
|---------------------------------------------------------------------------------------------|-----|
| 使用許諾契約<br>次の製品使用許諾契約を注意深くお読みください。                                                           |     |
|                                                                                             |     |
| ソフトウェアライセンス契約書                                                                              | L   |
| 本契約は別紙に定めるソフトウェアパッケージに含まれる機械読み取<br>り形態の実行形式プログラム、付帯記録物および関連マニュアル(以<br>下、許諾プログラムという)に適用されます。 |     |
| 第一条(ライセンスの許諾)<br>1) ★邦始の相学を冬代 トレア 生活 産業研究部 抵式 会社 (PT下 生<br>● 使用許諾契約の全条項に同意します(A) 印刷(P)      |     |
| ○ 使用許諾契約の条項に同意しません(D)                                                                       |     |
| InstallShield                                                                               |     |
| < 戻る(B) 次へ (N)> キャンセノ                                                                       | L I |

5)「インストール先の選択」画面より、Vectorworks がインストールされているフォルダを選択し、「次へ」を選択

します。

| ADS-BT for Ve       | ctorworks2024(ネットワーク版) - InstallShield Wizard                       | ×         |
|---------------------|---------------------------------------------------------------------|-----------|
| インストール 先<br>ファイルをイン | <b>の選択</b><br>バトールするフォルダーを選択してください。                                 |           |
|                     | Vectorworks2024 のインスト ール先フォルダを指定してくだ<br>C:¥Program Files¥VW2024_Net | 変更(C)     |
|                     |                                                                     |           |
| InstallShield —     | < 戻る(B) 次へ (1                                                       | N)> キャンセル |

※デフォルトで指定されたフォルダが Vectorworks のインストールフォルダと異なる場合は、「変更」を選択

し Vectorworks のインストールフォルダを選択して下さい。

※Vectorworksのインストールフォルダが選択されていない場合は、「次へ」が選択できません。

6)「ファイルコピーの開始」画面より、設定内容を確認し、「次へ」を選択します。

| ADS-BT for Vectorworks2024(ネットワーク版) - InstallShield Wizard                                                                  | ×         |
|----------------------------------------------------------------------------------------------------|-----------|
| <b>ファイル ユビーの閉始</b><br>ファイルのコピーを開始する前に、設定内容を確認してください。                                                                        |           |
| ブログラム ファイルのコピーを開始するための情報は次の通りです。設定を確認して、変更を必要とす<br>合は[戻る]ボタンをクリックします。現在の設定でよい場合は、[次へ]ボタンをクリックするとファイルのコピー<br>始します。<br>現在の設定: | る場<br>·を開 |
| インストール先フォルダー:<br>O¥O:¥Program Files¥VW2024_Net<br>製品名:<br>ADS-BT(ネットワーク版)<br>プロテクトタイプ:<br>コードメータ                            |           |
| 4                                                                                                    | •         |
| InstallShield ( 戻る(B) )次へ (N)) キャ                                                                                           | 7tı       |

- 7) 本システムのインストールが開始します。
- 8) ネットワーク版のみ、インストールが完了すると、コードメータドライバをインストールするか確認ダイアログが 開きます。

| ADS-BT for Vectorworks2024(ネットワー | ーク版) - InstallShield Wizard X |  |
|----------------------------------|-------------------------------|--|
| コードメータドライバーをインストールしますか?          | ?                             |  |
|                                  | (はい(Y) いいえ(N)                 |  |

※「はい」を選択すると、コードメータドライバのインストールが開始します。「6.1 コードメータドライバのイン

ストール」を参照して下さい。

※既にコードメータドライバがインストールされている場合は「いいえ」を選択します。

9) インストールが完了すると、「InstallShield Wizard の完了」画面が表示されます。

| ADS-BT for Vectorworks2024(ネットワーク版) - InstallShield Wizard |                                                                                                    |  |  |  |  |
|------------------------------------------------------------|----------------------------------------------------------------------------------------------------|--|--|--|--|
|                                                            | InstallShield Wizard の完了<br>InstallShield Wizard が、ADS-BT for Vectorworks2024(ネットワ<br>ーク版)を正常にインストールしました。ウィサートを終了するには、[完<br>了]をクリックしてください。 |  |  |  |  |
| < 戻る(B) <b>完了</b> キャンセル                                    |                                                                                                    |  |  |  |  |

10)「完了」を選択し、インストールを完了します。

3.2. ADS 環境設定プログラムのインストール

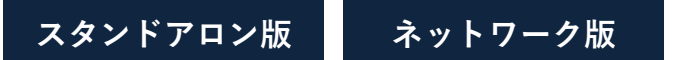

ADS シリーズ製品の与条件設定時に必要となるプログラムのセットアップを行います。 ※既に「ADS 環境設定プログラム」がインストールされている場合、セットアップは不要です。

1) 解凍フォルダの「WIN」フォルダ「内の、「ADS\_Series\_環境設定.exe」を実行します。
 ※「ユーザーアカウント制御」の画面が表示され、プログラムをセットアップする為の許可を求めてきた場合

は、「許可」を選択してください。

- 2)「インストールの準備をしています」ダイアログボックス表示後に、インストーラーが起動します。
- 3)「ADS環境設定セットアップへようこそ」画面より、「次へ」を選択します。

| ADS 環境設定 - InstallShield Wizard |                                                                                                | × |
|---------------------------------|------------------------------------------------------------------------------------------------|---|
|                                 | ADS 環境設定 セットアッフ・ヘようこそ                                                                          |   |
|                                 | このプログラムは、ADS 環境設定をコンピュータにインストールします。この<br>セットアップブログラムを実行する前に、すべてのWindowsブログラムを終<br>了することを推奨します。 |   |
|                                 | < 戻る(B) 次へ (N)> キャンセル                                                                          |   |

4)「インストール先の選択」画面より、「インストール先のフォルダを指定」し、「次へ」を選択します。

| ADS 環境設定 - InstallShield Wizard                   | ×            |
|---------------------------------------------------|--------------|
| インストール先の選択<br>ファイルをインストールするフォルダを選択します。            | X            |
| セットアップは、次のフォルダに ADS 環境設定 をインストールします。              |              |
| このフォルダへのインストールは、じ欠へ〕ホタンをクリックします。                  |              |
| 別のフォルダヘインストールする場合は、[参照]ホタンをクリックしてフォルダを選択してくださ     | ざい。          |
| ┌ インストール先のフォルダ                                    |              |
| C:¥Program Files (x86)¥EPCOT Software¥ADS Series¥ | 参照(R)        |
| InstallShield                                     |              |
| < 戻る(B) // // // // // // // // // // // // //    | 次へ(N)> キャンセル |

- 5) ADS 環境設定プログラムのインストールが開始します。
- 6) インストールが完了すると、「InstallShield Wizard の完了」画面が表示されます

| ADS 環境設定 - InstallShield Wizard |                                          |
|---------------------------------|------------------------------------------|
|                                 | InstallShield Wizardの完了                  |
|                                 | セットアッフパは、コンピュータへのADS 環境設定のインストールを完了しました。 |
|                                 | < 戻る(B) <b>完了</b> キャンセル                  |

7)「完了」を選択し、インストールを完了します。

# 4. システムの起動

4.1. 本システムの起動

スタンドアロン版 ネットワーク版

- 1) Vectorworks を起動します。
- 2) ツールメニュー>作業画面より、「ADS-BT 2024」を選択します。

| ツール                       | ADS-BT 文字                           | 『 ウインドウ          | Cloud   | d ヘルプ(H)                                 |
|---------------------------|-------------------------------------|------------------|---------|------------------------------------------|
| 2<br> <br> <br> <br> <br> | ナーガナイザ<br>/イヤ/クラスを編集<br>終行マネージャ<br> | Ctrl+Shift+<br>इ | •<br>[] | レイヤブレーン 💌 💽 🖝 🖪                          |
| 1                         | 作業画面                                |                  | •       | 現在の作業画面を編集… Ctrl+Shift+Alt+W<br>作業画面の編集… |
|                           |                                     |                  |         | ADS-BT 2024 Architect 2024               |

3) Vectorworks メニューバーに「ADS-BT」メニューが追加され、「ADS-BT」ツールが表示されます。

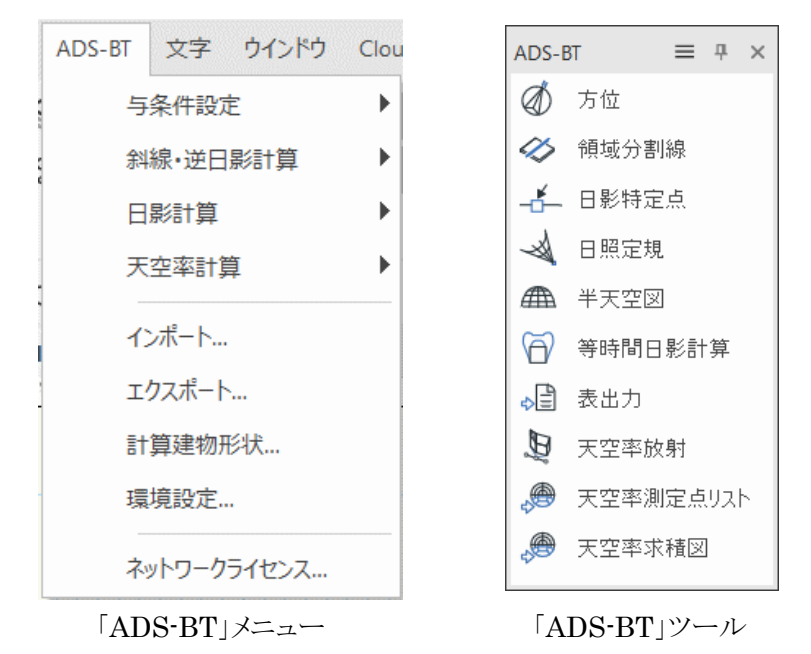

※本システムの操作については、リファレンスマニュアルを参照してください。

# 4.2. ADS 環境設定プログラムの起動

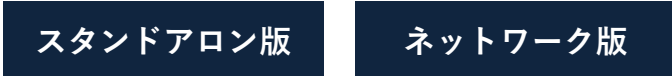

- 1) Windows11 の場合「すべてのアプリ」、Windows10 以前の場合スタートメニューを開きます。
- 2)「生活産業研究所株式会社」フォルダ内の、「ADS環境設定」を選択します。

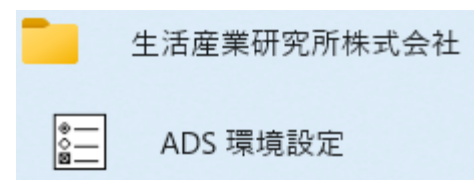

※通常は本システムの与条件設定メニューから起動します。

# 5. スタンドアロン版のセットアップ

シリアル番号を発行し、登録することで、スタンドアロン版のセットアップが完了します。

#### 5.1. シリアル番号の発行

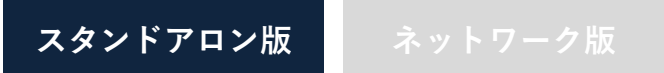

シリアル番号の発行には「管理番号」及び「Vectorworksのシリアル番号」が必要です。

#### 5.1.1. 管理番号の確認

「ダウンロード、サポート等のご案内」、または有償サポート加入の場合「年間有償サポート契約登録証」(年間サポート契約バンドル版の場合)に記載された、半角英数記号のみの14文字です。

#### 5.1.2. Vectorworks シリアル番号の確認

- 1) Vectorworks 起動します。
- 2)「ADS-BT」メニューより、「シリアル番号登録」を選択します。

| ADS-BT   | 文字 | ウインドウ | Clo |  |  |
|----------|----|-------|-----|--|--|
| 与新       | •  |       |     |  |  |
| 彩料       | •  |       |     |  |  |
| 環境設定     |    |       |     |  |  |
| シリアル番号登録 |    |       |     |  |  |

3)「シリアル番号登録の設定」ダイアログが開きます。

| シリアル番号登録の設定                                         | ?   | × |
|-----------------------------------------------------|-----|---|
| シリアル番号の入力<br>プラザインのシリアル番号を入力してください<br>ADS-BTシリアル番号: | 1   |   |
| Vectorworksシリアル番号:                                  |     | ] |
| パージョン: 就用モード:残り 日                                   |     |   |
| ヘルプを表示するには、ド1キーまたは171アイコンをクリックしてくたさい。               |     |   |
| OK +p                                               | ンセル |   |

4)「Vectorworks シリアル番号」より、Vectorworks のシリアル番号の上6桁及び下6桁を控えておきます。 ※ダイアログより、コピーすることが可能です。

#### 5.1.3. インターネットによるシリアル番号発行手続き

1) 下記 URL にアクセスします。

https://www.epcot.co.jp/support/serialcode.php

- 2) ページに従いシリアル番号発行手続きを行います。
- 3) 登録されたメールアドレスにシリアル番号をメールにて自動返信します。

5.2. シリアル番号の登録

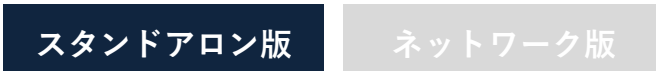

- 1) Vectorworks を起動します。
- 2)「ADS-BT」メニューより、「シリアル番号登録」を選択します。

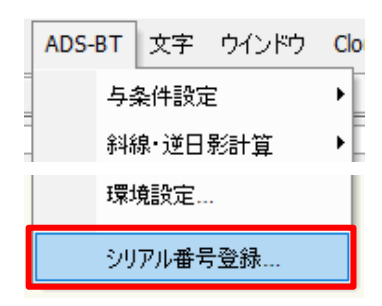

- 3)「シリアル番号登録の設定」ダイアログが開きます。
- 4)「ADS-BT シリアル番号」欄にシリアル番号を入力します。

| シリアル番号登録の設定                           | ?    | × |
|---------------------------------------|------|---|
| シリアル番号の入力<br>プラゲインのシリアル番号を入力してください    |      |   |
| ADS-BTシリアル番号:                         |      |   |
| Vectorworksシリアル番号: -XXXXXX-XXXXX-     |      |   |
| パージョン: 試用モード:残り 日                     |      |   |
| ヘルプを表示するには、F1キーまたは「?」アイコンをクリックしてください。 |      |   |
| OK +                                  | ャンセル |   |

5)「OK」を選択します。

※シリアル番号正しくない場合や入力欄が空欄の場合は、エラーメッセージが表示されます。

# 6. ネットワーク版のセットアップ

※ Mac をサーバーとする場合は、Mac 版セットアップマニュアルを参照して下さい。

#### 6.1. コードメータドライバのインストール

クライアント PC 及びサーバーにコードメータドライバをインストールします。 ※ コードメータドライバが既にインストールされている場合、セットアップは不要です。 ※ クライアント PC 及びサーバーからコードメータを外した状態でインストールを実行して下さい。 ※ コードメータのバージョンの表示はシステムリリース時のものです。実際とは異なる場合があります。

#### 6.1.1. クライアント PC

- 1) 解凍フォルダの「Win」フォルダ>「CodeMeter」フォルダ内の、「setup.exe」を実行します。 または「3.1 本システムのインストール」の手順 8)で「はい」を選択します。
- 2)「CodeMeter Runtime Kit」のインストーラーが起動します。

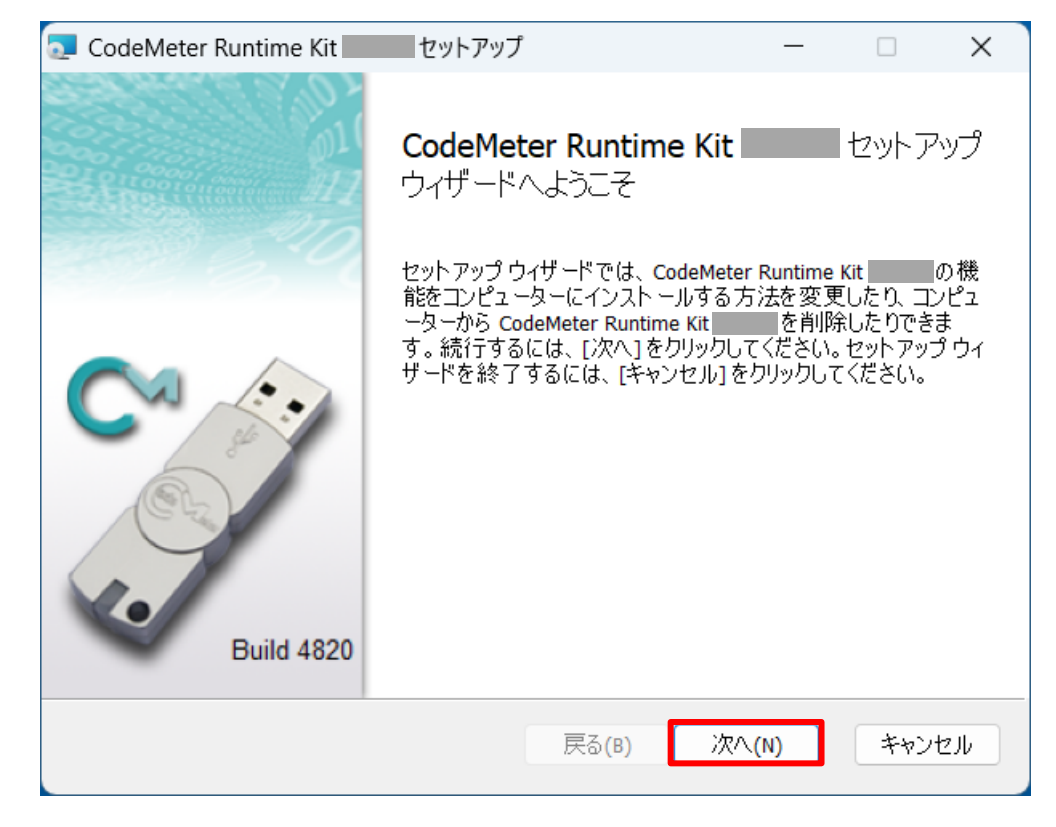

3)「次へ」を選択します。

4)「使用許諾契約」画面より、内容をご確認の上、「使用許諾契約書に同意します」にチェックをし、「次へ」を選

択します。

| CodeMeter Runtime Kit セットアップ ー                            | ×    |
|-----------------------------------------------------------|------|
| <b>使用許諾契約書</b><br>以下の使用許諾契約書をよくお読みください。                   |      |
| WIBU-SYSTEMS AG(ドイツ、カールスルーエ)および Wibu-<br>Systems USA Inc. | I    |
| (アメリカ合衆国、ワシントン州、エドモンド)                                    |      |
| ソフトウェアライセンス契約、シングルユースライセンス                                |      |
| CodeMeter および WibuKey ソフトウェア                              |      |
| ✓ 使用許諾契約書に同意します(A)                                        |      |
| 印刷(P) 戻る(B) 次へ(N) キャ                                      | ッンセル |

5)「インストール範囲」画面より、必要に応じて設定を行い、「次へ」を選択します。

| CodeMeter Runtime Kit セットアップ ー                                                                                                    |                   | ×    |
|----------------------------------------------------------------------------------------------------|-------------------|------|
| <b>インストール範囲</b><br>インストール範囲とフォルダーの選択                                                                                                    |                   |      |
| ユーザー名:<br>組織名:                                                                                                    |                   |      |
| <ul> <li>自分のみを対象にインストール</li> <li>CodeMeter Runtime Kit はあなたのユーザー アカウントでのみ利用<br/>す。</li> <li>このコンピューターのすべてのユーザーを対象にインストール(M)</li> <li>CodeMeter Runtime Kit は既定でユーザーごとのフォルダにインスト<br/>てのユーザーが利用可能です。ローカル管理者特権が必要です。</li> </ul> | 可能となりま<br>ールされ、す^ | ,    |
| 戻る(B) 次へ(N)                                                                                                    | キャント              | לווש |

6) 「カスタム セットアップ」画面より、「次へ」を選択します。

| 🧟 CodeMeter Runtime Kit セットアップ                                                           | – 🗆 X                                                                                           |
|------------------------------------------------------------------------------------------|-------------------------------------------------------------------------------------------------|
| <b>カスタム セットアップ</b><br>機能をインストールする方法を選択してください                                             | lo                                                                                              |
| 下のツリーのアイコンをクリックして、機能をインス                                                                 | トールする方法を変更してください。                                                                               |
| CodeMeter Runtime Kit<br>メ・ネットワークサーバ<br>・ WibuShellExtension<br>・ User Help<br>・ しませーバ検索 | CodeMeter Runtime Kit をコンピュータにイン<br>ストールします。                                                    |
| メー リモート WebAdminアクセ                                                                      | この機能にはハード ドライブ領域が 70MB<br>必要です。5つのうち 3つのサブ機能が選<br>択されています。これらのサブ機能には、ハ<br>ード ドライブ領域が 26MB 必要です。 |
|                                                                                          | 参照(R)                                                                                           |
| リセット(S) ディスク使用量(U)                                                                       | 戻る(B) 次へ(N) キャンセル                                                                               |

7)「~インストール準備完了」画面より、「インストール」を選択します。

| CodeMeter Runtime Kit セットアップ -                                                                  | - 🗆                    | ×    |
|-------------------------------------------------------------------------------------------------|------------------------|------|
| CodeMeter Runtime Kit のインストール準備完了                                                               |                        |      |
| インストールを開始するには [インストール]をクリックしてください。インストー<br>は変更するには [戻る] をクリックしてください。ウイザードを終了するには [キー<br>してください。 | ル設定を確認また<br>ヤンセル]をクリック | Ē    |
|                                                                                                 |                        |      |
| 戻る(B) インストール(I)                                                                                 | <u></u> キャンセ           | 2.00 |

8) インストールが開始します。

9)「~セットアップウィザードが完了しました」画面より、「完了」を選択し、インストールを完了します。

| 🔁 CodeMeter Runtime Kit | セットアップ                                                                                | —                    |      | $\times$   |
|-------------------------|---------------------------------------------------------------------------------------|----------------------|------|------------|
|                         | <b>CodeMeter Runtime Kit</b><br>ウィザードが完了しました<br><sup>セットアップウィザードを終了するに(<br/>ます。</sup> | <b>t</b><br>ま、[完了] オ | セットア | ックン<br>ックし |
| Build 4820              |                                                                                       |                      |      |            |
|                         | 戻る(B) 5                                                                               | 27(F)                | キャン  | セル         |

#### 6.1.2. サーバー

- 1) 解凍フォルダの「Win」フォルダ>「CodeMeter」フォルダ内の、「setup.exe」を実行します。
- 2) 「6.1.1 クライアント PC」の手順 2) ~5)を行います。
- 3) 「カスタム セットアップ」画面より、「ネットワークサーバ」及び「リモート WebAdmin アクセス」のインストール

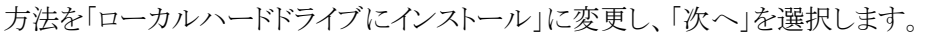

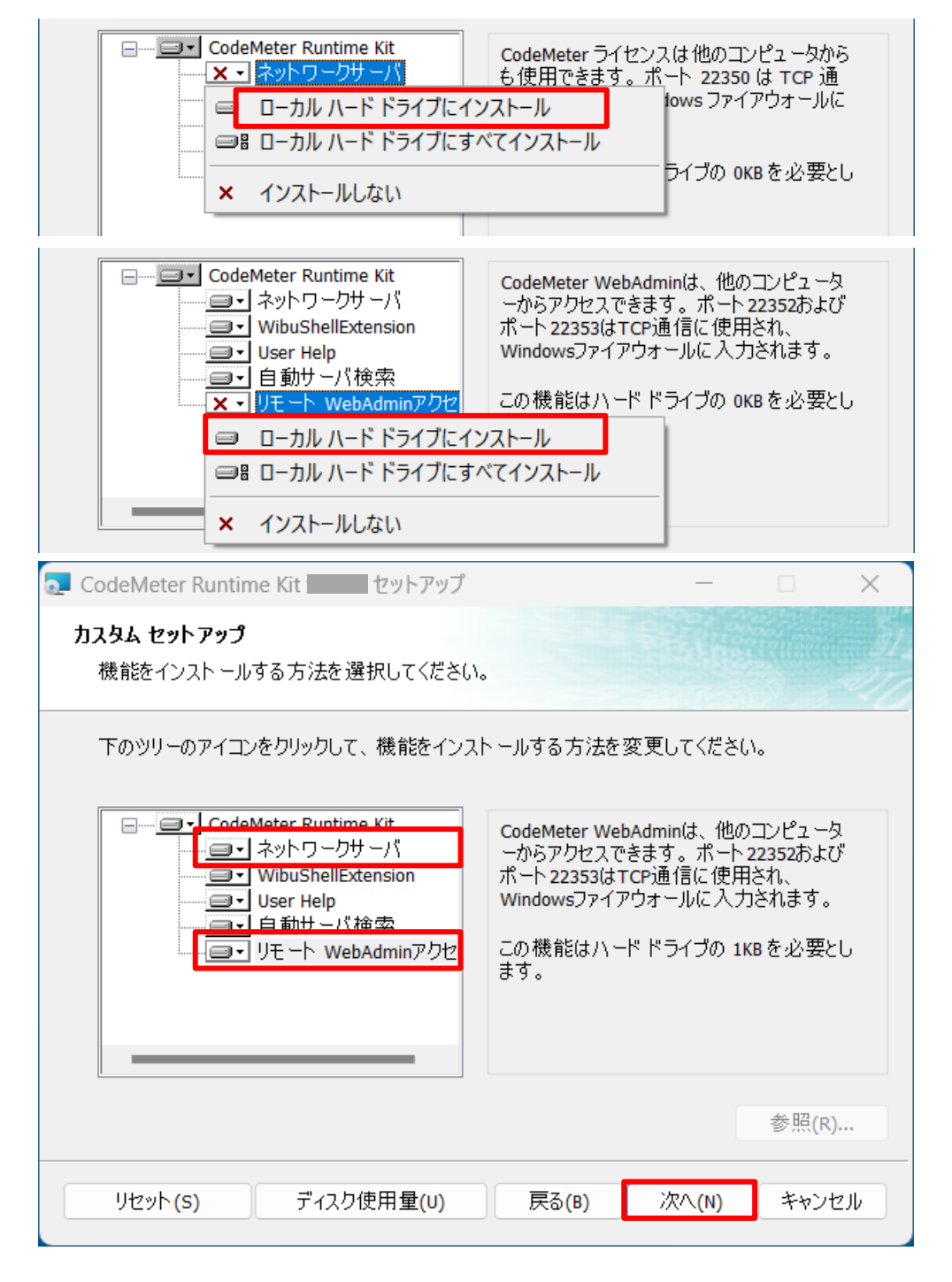

4) 「6.1.1 クライアント PC」の手順 7) ~9)を行い、インストールを完了します。

#### 6.2. サーバーのコードメータの設定

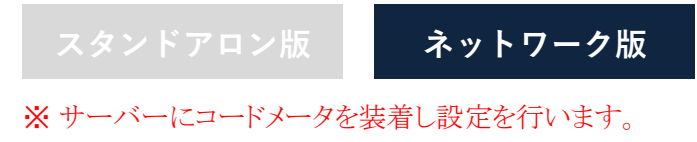

- 1) サーバーでインターネットブラウザを起動します。
- 2) アドレス欄に「http://localhost:22352/」と入力します。
- 3) インターネットを介して「CodeMeter Web アドミン」ページが開きます。

| S WebAdmin   ダッシュボード              | × +               |              | ~        |                           |
|-----------------------------------|-------------------|--------------|----------|---------------------------|
| $\rightarrow$ C (i) localhost:223 | 52/dashboard.html |              | QB       | ☆ 🛛 兽 🤃                   |
|                                   | CodeMete          | er WebAdm    | in       | C⊶                        |
| <u>SYSTEMS</u><br>ジッシュボード コンテナ ~  | ライセンスモニタリング 🗸     | 診断 ~ 設定 ~ 情報 | 報        | ÷                         |
| 🚹 ダッシュボード                         |                   |              | <b>W</b> | <ul> <li>日本語 ×</li> </ul> |
| 現在のサーバー:                          |                   |              |          |                           |
| IP アドレス:                          |                   |              |          |                           |
| オペレーティングシステム:                     |                   |              |          |                           |
| サーバースタートアップ:                      |                   |              |          |                           |
| 11 IC IC SELS .                   |                   |              |          |                           |
| サーバーバーション:                        |                   |              |          |                           |

4)「設定>サーバー>サーバアクセス」を選択します。

| <ul> <li>(で) (① localhost:22352/dashboard.html)</li> </ul> | × +           |      |          |        | Q A" 1         | Ф | £≟ ( | -   | o<br> |
|------------------------------------------------------------|---------------|------|----------|--------|----------------|---|------|-----|-------|
|                                                            | Co            | odeN | leter We | bAd    | lmin           |   |      | C₁  | ^     |
| ダッシュボード コンテナ >                                             | ライセンスモニタリング 🗸 | 診断~  | 設定 > 情報  |        |                |   |      | *   |       |
| 🕢 ダッシュボード                                                  |               |      | 基本       | >      | W              | 0 | ۰    | 日本語 | ~     |
|                                                            |               |      | サーバー     | >      | サーバーアクセス       |   |      |     |       |
| 現在のサーバー:                                                   |               |      | アドバンス    |        | ライセンスアクセス許可    |   |      |     |       |
| IP アドレス:                                                   |               |      |          |        | ライセンストランスファー設定 |   |      |     |       |
| オペレーティングシステム:                                              |               |      |          |        |                |   |      |     |       |
| サーバースタートアップ:                                               |               |      |          |        |                |   |      |     |       |
| サーバーバージョン:                                                 |               |      |          |        |                |   |      |     |       |
| Runtime バージョン:                                             |               |      |          |        |                |   |      |     |       |
|                                                            |               |      |          |        |                |   |      |     |       |
|                                                            |               |      |          |        |                |   |      |     |       |
|                                                            |               |      |          |        |                |   |      |     |       |
|                                                            |               |      |          |        |                |   |      |     |       |
|                                                            |               |      |          | WebAdr | nin バージョン      |   |      |     |       |

5)「ネットワークサーバー」欄より、「可」にチェックを入れ、「適用」を選択します。

|                                         | erver_access.html          | € A° ☆ Φ | 6 🕀 😵                     |
|-----------------------------------------|----------------------------|----------|---------------------------|
| SYSTEMS                                 | CodeMeter WebAdmin         |          | C₁                        |
| ッシュボード コンテナ >                           | ライセンスモニタリング ~ 診断 ~ 設定 ~ 情報 |          | *                         |
| サーバー設定 サ <b>ーバーアクセス</b>                 | >                          | 0        | <ul> <li>日本語 ~</li> </ul> |
| ネットワークサーバー<br>○ 不可<br>② 可<br>ネットワークボート: | 22350                      |          |                           |
| $C_{m}MAN + I'_{m}$                     |                            |          |                           |
| ー <b>CmWAN サーバー</b><br>の 不可             |                            |          |                           |
| - CmWAN サーバー<br>◎ 不可<br>〇 可             |                            |          |                           |

6) コードメータが更新され、サーバー上のライセンスを検索します。

7)検索が完了すると、完了メッセージが表示されます。

|                                                        | CodeMeter WebAdmin               |   | C⁴                      |
|--------------------------------------------------------|----------------------------------|---|-------------------------|
| ・<br>シュポード コンテナ ・ ライセンスモニタ                             | リング × 診断 × 設定 × 情報               |   | *                       |
| サーバー設定 サー <b>バーアクセス</b>                                |                                  | 0 | <ul> <li>日本語</li> </ul> |
| - <b>ネットワークサーバー</b><br>〇 不可<br>〇 可<br>ネットワークボート: 22350 | 保存は問題なく完了しました - しばら<br>くお待ちください。 |   |                         |
| -CmWAN サーバー                                            |                                  |   |                         |
| - CmWAN サーバー<br>の 不可<br>〇 可                            |                                  |   |                         |

8)「CodeMeter Web アドミン」ページを終了します。

#### 6.3. ネットワークライセンスの確認

ライセンスが適切に取得できているか確認します。

1)「ADS-BT メニュー」より、「ネットワークライセンス」を選択します。

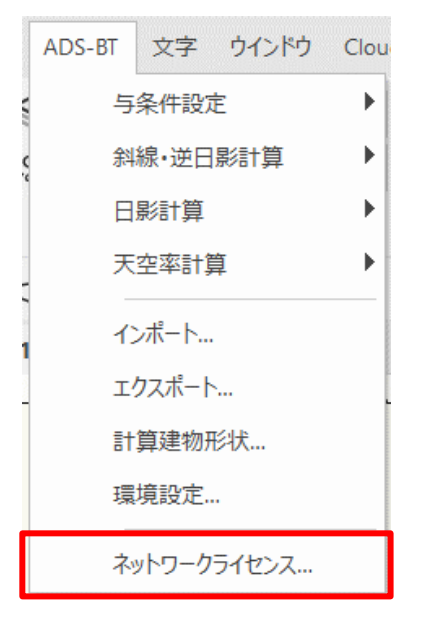

2)「ネットワークライセンス情報」ダイアログが開きます。

| ネットワークライセンス情報  |                         | ?     | × |
|----------------|-------------------------|-------|---|
| 総ライセンス数        | ライセンス                   |       |   |
| 利用中ライセンス数      |                         |       |   |
| ライセンスを開放       |                         |       |   |
| バージョン:         |                         |       |   |
| ヘルプを表示するには、F1キ | ーまたは「?」アイコンをクリックしてください。 |       |   |
|                | OK                      | キャンセル |   |

# 7. アップデートとアンインストール

本システム及び ADS 環境設定プログラムの修正版等によるアップデートや、アンインストールする場合に行います。

※ Vectorworks 及び ADS 環境設定プログラムを終了した状態で実行してください。

※本システムをアンインストールした場合でも、コードメータドライバは削除されません。

#### 7.1. 本システムのアップデートまたはアンインストール

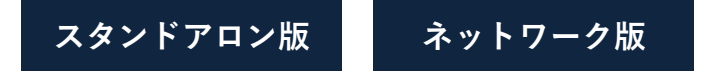

- 1) 解凍フォルダの「Win」フォルダ内の、「setup.exe」を実行します。
- 2)「セットアップの準備」画面表示後に、インストーラーが起動します。
- 3)「ようこそ」画面より、「修正」または「削除」を選択し、「次へ」を選択します。

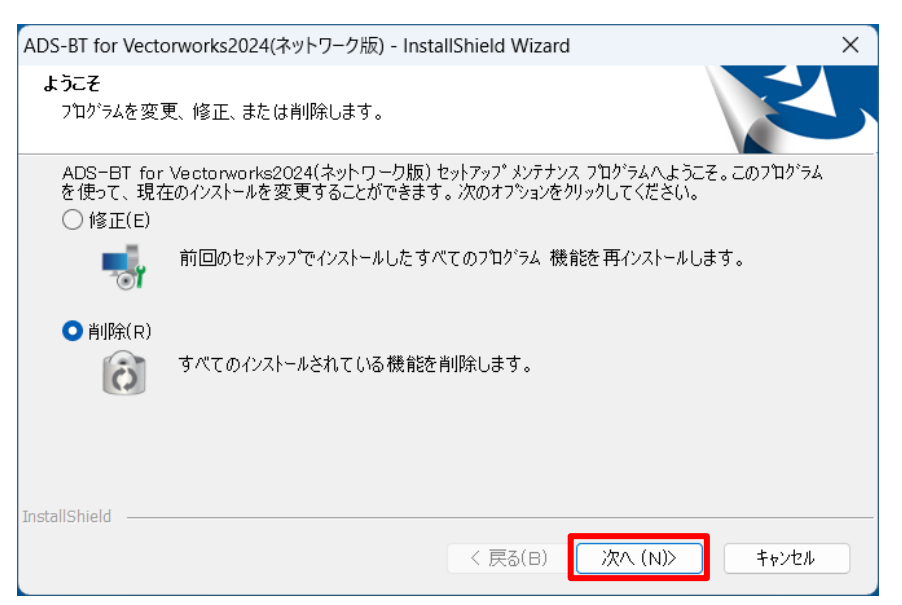

- ※本システムをアップデートする場合は、「修正」を選択します。
- ※本システムをアンインストールする場合は、「削除」を選択します。
- ※「削除」を選択した場合、確認メッセージが表示されます。

| ADS-BT for Vectorworks2024(ネットワ | ーク版) - InstallShield Wizard 🛛 🗙 |
|---------------------------------|---------------------------------|
| 選択したアブリケーション、およびすべての機能ネ         | を完全に削除しますか?                     |
|                                 | (はい(Y) いいえ(N)                   |

4) 修正または削除が完了すると、「メンテナンスの終了」画面、または「アンインストールの完了」画面が表示さ

れます。

| ADS-BT for Vectorworks2024(ネッ | トワーク版) - InstallShield Wizard                                                                         |
|-------------------------------|----------------------------------------------------------------------------------------------------|
|                               | <b>アンインストール完了</b><br>InstallShield Wizard は ADS-BT for Vectorworks2024(ネットワ<br>ーク版) のアンインストールを完了しました。 |
|                               | < 戻る(B) <b>完了</b> キャンセル                                                                               |

5)「完了」を選択し、修正または削除を完了します。

※修正が適切に完了しない場合は、削除の上、再度セットアップを行って下さい。

7.2. ADS 環境設定プログラムのアップデートまたはアンインストール

スタンドアロン版 ネットワーク版

- 1) 解凍フォルダの「Win」フォルダ内の、「ADS\_Series\_環境設定.exe」を実行します。
- 2)「インストールの準備をしています」ダイアログボックス表示後に、インストーラーが起動します。
- 3)「ようこそ」画面より、「修正」または「削除」を選択し、「次へ」を選択します。

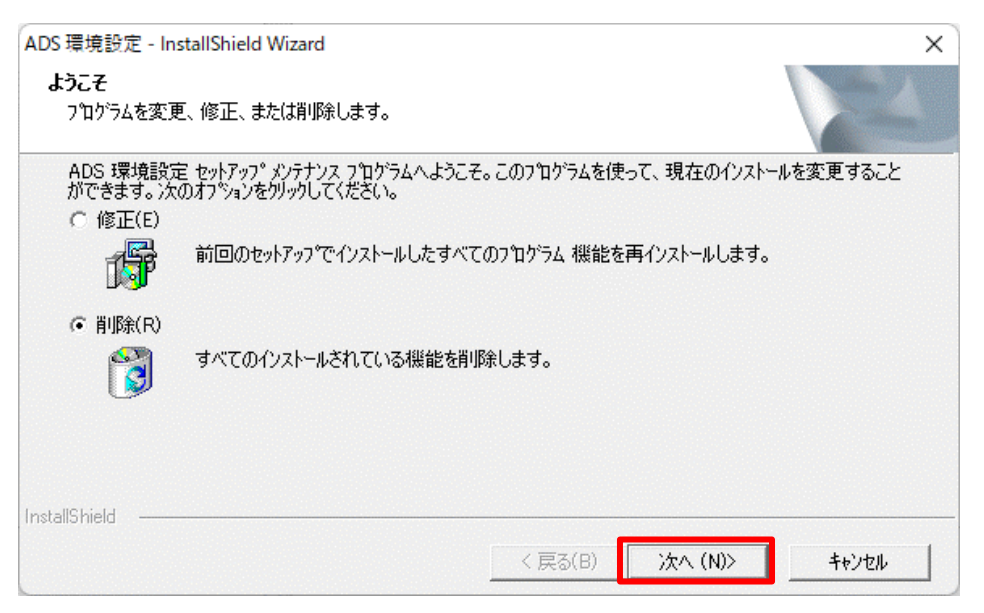

- ※ ADS 環境設定プログラムをアップデートする場合は、「修正」を選択します。
- ※ ADS 環境設定プログラムをアンインストールする場合は、「削除」を選択します。
- ※「削除」を選択した場合、確認メッセージが表示されます。

| ファイル削除の確認         |                  | × |
|-------------------|------------------|---|
| 選択したアブリケーション、およびす | べての機能を完全に削除しますか? |   |
|                   | OK キャンセル         | 1 |

4) 修正または削除が完了すると、「メンテナンスの完了」画面が表示されます。

| ADS 環境設定 - InstallShield Wizard | <b>メンテナンスの完了</b><br>InstallShield Wizardは、ADS 環境設定上のメンテナンスを完了しました。 |
|---------------------------------|--------------------------------------------------------------------|
|                                 |                                                                    |
|                                 | < 戻る(B) <b>完了</b> キャンセル                                            |

5)「完了」を選択し、修正または削除を完了します。※修正が適切に完了しない場合は、削除の上、再度セットアップを行って下さい。

# 8. マニュアル

8.1. PDF マニュアル

スタンドアロン版 ネットワーク版

解凍フォルダに各種 PDF マニュアルがあります。

# 9. FAQ

#### 9.1. セットアップが実行できない場合

スタンドアロン版 ネットワーク版

#### 9.1.1. エラーメッセージが表示される

エラーメッセージ「1607:InstallShield Scripting Runtime をインストールできません」が表示される場合、 下記のいずれかの操作を行ってください。

- ・管理者権限を有するアカウントで PC にログインする。
- ・各種 exe ファイルを右クリックし、「管理者として実行」を選択する。
- ・常駐しているウィルスチェックプログラムを停止または、例外措置等を行う。 ※セットアップ終了後は必ず元に戻してください。

#### 9.2. ネットワーク版でクライアント PC からコードメータを認識しない

スタンドアロン版 ネットワーク版

通常の利用環境でアクセスしていない IP アドレスのサーバーにコードメータを装着している場合、クライアントPC 毎に下記の設定を行わなければならないケースがあります。

1) インターネットブラウザを起動し、アドレス欄に「http://localhost:22352/」と入力します。

2) インターネットを介して「CodeMeter Web アドミン」ページが開きます。

| ≫ WebAdmin∣ダッシュボード                                                                                                    | × +                                                                                                    | ~  | / _  |       | > |
|----------------------------------------------------------------------------------------------------|----------------------------------------------------------------------------------------------------|----|------|-------|---|
| ightarrow $ ightarrow$ $ ightarrow$ $ ig$ | 22352/dashboard.html                                                                                                  | QĽ | 2 \$ |       | ( |
|                                                                                                    | CodeMeter WebAdmir                                                                                                    | า  |      | C₄    |   |
| ッシュボード コンテナ                                                                                                    | <ul> <li>ライセンスモニタリング 参断 、 設定、 情報</li> </ul>                                                                           |    |      | *     |   |
| 🌶 ダッシュボード                                                                                                    |                                                                                                    | W  | 0    | • 日本語 | ř |
| 現在のサーバー:<br>IP アドレス:<br>オペレーティングシステ<br>サーバースタートアップ                                                                                                    | لمنافع المنافع المنافع المنافع المنافع المنافع المنافع المنافع المنافع المنافع المنافع المنافع المنافع المنافع ا<br>: |    |      |       |   |
| サーバーバージョン:<br>Runtime バージョン:                                                                                                    |                                                                                                    |    |      |       |   |

3)「設定>基本>サーバー検索リスト」を選択します。

| 😋 WebAdmin   ダッシュボード                                | × +               |               | ∨ – □ ×     |
|-----------------------------------------------------|-------------------|---------------|-------------|
| $\leftrightarrow$ $\rightarrow$ C (i) localhost:223 | 52/dashboard.html |               | Q 🖻 ☆ 🔲 😩 🤅 |
| <b>WIBU</b>                                         | CodeMeter V       | /ebAdmin      | Сч          |
| SYSTEMS           ダッシュボード         コンテナ ~            | ライセンスモニタリング、 診断、  | ✓ 設定 > 情報     | *           |
| 🕐 ダッシュボード                                           |                   | 基本            | > サーバー検索リスト |
|                                                     |                   | サーバー          | > プロキシー     |
| 現在のサーバー:                                            |                   | アドバンス         | WebAdmin    |
| オペレーティングシステム:                                       |                   |               | バックアップ      |
| サーバースタートアップ:                                        |                   |               |             |
| サーバーバージョン:                                          |                   |               |             |
| Runtime バージョン:                                      |                   |               |             |
|                                                     |                   |               |             |
| ocalhost:22352/configuration/server_sea             | rch_list.h 🚺 💋 🕕  | WebAdmin バージョ | ン・          |

4)「+新しいサーバーの追加」を選択します。

| S WebAdmin   サー/                      | -·按索リスト × +                                           | ~   | -  |     | × |
|---------------------------------------|-------------------------------------------------------|-----|----|-----|---|
| $\leftrightarrow$ $\rightarrow$ C (i) | localhost:22352/configuration/server_search_list.html | Ê   | ☆  |     |   |
|                                       | CodeMeter WebAdmin                                    |     |    | Сч  | * |
| <u>ダッシュボード</u>                        | コンテナ • ライセンスモニタリング • 診断 • 設定 • 情報                     |     |    | *   |   |
| 🔅 基本設定 🛛 サ                            | -バー検索リーバー                                             | ) 6 |    | 日本語 | × |
| サーバー検索                                | リスト プロキシー WebAdmin バックアップ                             |     |    |     |   |
| -サーバー検                                | 索リスト―――                                               |     |    |     |   |
| <b>1.</b> 自動サー                        | (一検索 (255.255.255.255) 🔋                              | 5   |    |     |   |
| 🕂 新しい                                 | サーバーの追加                                               | Ē   | ≡. |     |   |
|                                       | 適用 デフォルト設定に戻す                                         |     |    |     |   |
| 現在のサーバー: 1                            | ocalhost ( WebAdmin パージョン:                            |     |    |     | • |

5) コードメータを装着しているサーバーの IP アドレスを入力し、「追加」を選択します。

| S WebAdmin   サー/                     | -検索リスト × +                                            | $\sim$ | - |     | × |
|--------------------------------------|-------------------------------------------------------|--------|---|-----|---|
| $\leftrightarrow$ $\rightarrow$ C () | localhost:22352/configuration/server_search_list.html | Ê      | ☆ |     |   |
|                                      | CodeMeter WebAdmin                                    |        |   | C⊶  | A |
| ダッシュボード                              | コンテナ > ライセンスモニタリング > 診断 > 設定 > 情報                     |        |   | *   |   |
|                                      | -バー検索リスト 🛛                                            | 0      | • | 日本語 | × |
| サーバー検索                               | リスト プロキシー WebAdmin バックアップ                             |        |   |     |   |
| ー <b>サーバー検</b>                       | <b>&amp;リスト</b><br>(一検索 (255.255.255)                 |        |   |     |   |
| サーバー名また                              | は IP アドレスを入力してください:<br>追加 キャンセル                       |        |   |     |   |
|                                      | 適用デフォルト設定に戻す                                          |        |   |     |   |
| 現在のサーバー: 1                           | ocalhost ( 👘 🚱 🕕 🦉 WebAdmin パージョン:                    |        |   |     | • |

6)「サーバー検索リスト」に入力した IP アドレスが表示されていることを確認し、「適用」を選択します。

| S WebAdmin   サー/                     | -検索リスト × +                                            |   | ~ | - |                | ×        |
|--------------------------------------|-------------------------------------------------------|---|---|---|----------------|----------|
| $\leftrightarrow$ $\rightarrow$ C () | localhost:22352/configuration/server_search_list.html | 2 | Ê | ☆ |                | :        |
|                                      | CodeMeter WebAdmin                                    |   |   |   | C <sup>⊭</sup> | <u>^</u> |
| <u>ダッシュボード</u>                       | コンテナ × ライセンスモニタリング × 診断 × 設定 × 情報                     |   |   |   | *              |          |
| 🌣 基本設定 🏻 サ                           | -バー検索リスト                                              | V | 0 |   | • 日本語          | ~        |
| サーバー検索                               | リスト プロキシー WebAdmin バックアップ                             |   |   |   |                |          |
| ーサーバー検護                              | 索リスト                                                  |   |   |   |                |          |
| 1.                                   |                                                       | 1 | F |   |                |          |
|                                      | (一夜楽 (255.255.255)                                    |   |   |   |                |          |
|                                      | 適用デフォルト設定に戻す                                          |   |   |   |                |          |
| 現在のサーバー: 10                          | ocalhost () 🚱 🕕  WebAdmin バージョン                       |   |   |   |                | •        |

7)「CodeMeter Web アドミン」ページを終了します。

#### 9.3. ネットワーク版でサーバー上のコードメータライセンスを確認する

スタンドアロン版 ネットワーク版

ネットワーク版のシステムが起動しない場合、クライアント PC でコードメータライセンスを確認します。

- 1) インターネットブラウザを起動します。
- 2) アドレス欄に「http://localhost:22352/」と入力します。
- 3) インターネットを介して「CodeMeter Web アドミン」ページが開きます。
- 4)「CodeMeter Web アドミン」ページ画面左下の「現在のサーバー」を選択します。

| <ul> <li></li></ul>                                                                                                    | 婱 WebAdmin   ダッシ                                                   | ノユボード                                     | × +        |           |       |      |      |   | $\sim$ | -  |     | > |
|----------------------------------------------------------------------------------------------------|--------------------------------------------------------------------|-------------------------------------------|------------|-----------|-------|------|------|---|--------|----|-----|---|
| WBBU       CodeMeter WebAdmin       C         ダッシュボード       コンテナ、 ライセンスモニタリング、 診断、 設定、 信報       *         ダッシュボード       *       *         現在のサーバー:       *       *         リアドレス:       *       *         オペレーティングシステム:       *       *         サーバースタートアップ:       *       *         Yーバーバージョン:       *       * | $\rightarrow$ C (1)                                                | localhost:2235                            | 2/dashboar | d.html    |       |      |      | Q | e 1    | \$ |     | 0 |
| SYSTEMS         ッシュボード       コンテナ、 ライセンスモニタリング、 診断、 設定、 情報         ダッシュボード       ①         現在のサーバー:       …         IP アドレス:       …         オペレーティングシステム:       …         サーバースタートアップ:       …         サーバー「ジョン:       …         Runtime パージョン:       …                                                        | <b>WIBU</b>                                                        |                                           | С          | odeMet    | er Wo | ebAd | lmin |   |        |    | C⊶  |   |
| ダッシュポード     ① ② ● 日本語 へ       現在のサーバー:     …       IP アドレス:     …       オペレーティングシステム:     …       サーバースタートアップ:     …       サーバーバージョン:     …       Runtime パージョン:     …                                                                                                    | <u></u>                                                            | コンテナ・                                     | ライセンス      | スモニタリング ~ | 診断 ~  | 設定 > | 情報   |   |        |    | *   |   |
| 現在のサーバー:                                                                                                    | タッシュボード                                                            | $\geq$                                    |            |           |       |      |      | W | 0      | ٠  | 日本語 | ř |
|                                                                                                    | 現在のサーバー<br>IP アドレス:<br>オペレーティン<br>サーバースター<br>サーバーバージ<br>Runtime バー | ー:<br>ングシステム:<br>- トアップ:<br>ジョン :<br>ジョン: |            |           |       |      |      |   |        |    |     |   |

5) サーバーを指定し、「適用」を選択します。

| S WebAdmin   サーバー検索リスト × +                                                        | ∨ – □ X                     |
|-----------------------------------------------------------------------------------|-----------------------------|
| $\leftrightarrow$ $\rightarrow$ C ( ) localhost:22352/configuration/server_search | _list.html Q 🖻 🖈 🔲 😩 🗄      |
| SYSTEMS CodeMe                                                                    | ter WebAdmin C <sup>M</sup> |
| ダッシュボード コンテナマ ライセンスモニタリングマ                                                        | 診断 > 設定 > 情報 🔶              |
|                                                                                   |                             |
| サーバー検索リスト プロキシー WebAdmin                                                          | 1 <i>パックアップ</i>             |
| 「サーバー検索リスト――                                                                      |                             |
| サーバーが見つかりました:                                                                     |                             |
|                                                                                   |                             |
| IP アドレスを使用                                                                        | ト設定に戻す                      |
| 適用 キャンセ                                                                           |                             |
| 、現在のサーバー: localhost ( 🔤 🚱 ( 🔋                                                     | WebAdmin バージョン:             |

- ※ サーバーを指定し、「適用」を選択してもサーバーに接続できない場合は、「IP アドレスを使用」にチェッ クを入れて「適用」を選択して下さい。
- 6) ダッシュボードの表示が指定したサーバーの情報に切り替わります。

| <ul> <li>★ → C (i) localhost:22352/dashboard.html</li> <li>CodeMeter WebAdmin</li> <li>SYSTEMS</li> <li>CodeMeter WebAdmin</li> <li>C</li> <li>SYSTEMS</li> <li>SYSTEMS</li></ul> | 🎐 WebAdmin   ダッシュ                                                    | ュボード >                                | < +             |         |       |      |     |   | ~   | - 0                     |     |
|----------------------------------------------------------------------------------------------------|----------------------------------------------------------------------|---------------------------------------|-----------------|---------|-------|------|-----|---|-----|-------------------------|-----|
| Wジシュボード       コンテナ 、 ライセンスモニタリング 、 診断 、 設定 、 信報       *         ダッシュボード       ジ ? ● 日本語         現在のサーバー:       第本レーティングシステム:         リーバースタートアップ:       サーバースタートアップ:         サーバーブージョン:       ●                                                                                                    | $\rightarrow$ C ()                                                   | localhost:2235                        | 2/dashboard.htm | I       |       |      |     | Q | e t | 1                       | • ( |
| SYSTEMS         シシュボード       コンテナ、 ライセンスモニタリング、 診断、 設定、 情報         ダッシュボード         現在のサーバー:         IP アドレス:         オペレーティングシステム:         サーバースタートアップ:         サーバーバージョン:         Runtime バージョン:                                                                                                    | <b>WIBU</b>                                                          |                                       | Cod             | leMete  | er We | ebAd | min |   |     | C                       |     |
| ダッシュボード       ②       ● 日本語         現在のサーバー:                                                                                                    | <u></u>                                                              | コンテナ 〜                                | ライセンスモニ         | :タリング > | 診断~   | 設定 > | 情報  |   |     | ,                       |     |
| 現在のサーバー:                                                                                                    | タッシュボード                                                              | $\geq$                                |                 |         |       |      |     | W | 0   | <ul> <li>日本調</li> </ul> | 語 、 |
|                                                                                                    | 現在のサーバー<br>IP アドレス:<br>オペレーティン・<br>サーバースター<br>サーバーバージ<br>Runtime バージ | :<br>グシステム:<br>トアップ:<br>ミコン :<br>ジョン: |                 |         |       |      |     |   |     |                         |     |

- 7)「ライセンスモニタリング>すべてのライセンス」を選択します。
- 8)利用可能なライセンスが表示されます。

| SWebAdmin↓ライセンスモニタリング ×                          | +                           |                      | $\checkmark$ | - 🗆 ×               |
|--------------------------------------------------|-----------------------------|----------------------|--------------|---------------------|
| $\leftarrow$ $\rightarrow$ $C$ <b>A</b> 保護されていない | 通信  :22352/lice             | ense_monitoring.html | 1            | ☆ □ 🛓 :             |
| SYSTEMS                                          | CodeMeter                   | Web アド               | ミン           | C⊶                  |
| ダッシュボード コンテナ 🗸                                   | ライセンスモニタリング                 | ✓ 診断 ✓ 設定            | ~ 情報         | *                   |
| 🏜 すべてのライセンス                                      |                             |                      | R 9          | ● 日本語 ~             |
| 利用可能なライセンス                                       | フィーチャーマッ                    |                      |              |                     |
| フロダクトコート 章 名前                                    | <sup>♥</sup> プ <sup>♥</sup> |                      | 使用中 ⇒<br>0   | тіл∃ ој в2 - ⊋<br>1 |
|                                                  |                             |                      | 0            | 1                   |
| ^                                                |                             |                      |              |                     |
| プロダクトコード 🍨 名前                                    | フィーチャーマッ<br>プ               | ライセンス数 💲             | 使用中 🌲        | 利用可能 🔶              |
|                                                  |                             | ■ <                  | 0            | 3                   |
|                                                  |                             |                      | 0            | 3                   |
|                                                  |                             | 3                    | 0            | 3                   |
|                                                  | 最後に更新された情報                  |                      |              |                     |
| 現在のサーバ: 【                                        | ) 🔗 🔳                       | Webア                 | ドミンバージョン     |                     |

9)「CodeMeter Web アドミン」ページを終了します。

#### 10. サポートについて

サポート受付時間 10:00-12:00/13:00-17:00 (土日祝日及び弊社休業日を除く) 受付時間は予告なしに変更されることがあります。あらかじめご了承ください。

#### 10.1. 年間有償サポート契約を締結している場合

「専用フリーダイヤル」、「メール」、または「FAX」によるサポートサービスをご利用することができます。 尚、年間有償サポート契約の内容について詳しくは、ご購入時の書類又は生活産業研究所ホームページ 「生活産業研究所株式会社 定型約款 一覧」の「ADS-BT for VECTORWORKS 年間有償サポート契約 定型約款」をご覧ください。

サポート専用フリーダイヤル:年間有償サポート契約登録証に記載されています

- サポート専 用 メール:support@epcot.co.jp
- サポート専用 F A X:03-5723-6455

問 合 せ フ ォ ー ム:<u>https://www.epcot.co.jp/form/otoiawaselist.php</u>

※お問い合わせの際は、「ダウンロード・サポート等のご案内」、または「年間有償サポート契約登録証」に 記載の管理番号が必要です。

#### 10.2. 年間有償サポート契約を締結していない場合

メールによるサポートサービスをご利用することができます。

下記問合せフォームよりお問合せください。

※電話でのお問合せは受け付けておりません。

問 合 せ フ ォ ー ム:<u>https://www.epcot.co.jp/form/otoiawaselist.php</u>
※ 受付順にメールにてご回答致します。

※お問い合わせの際は、「ダウンロード・サポート等のご案内」に記載の管理番号が必要です。

本書およびこのプログラムは、著作権上、弊社に無断で使用、複製することはできません。 このプログラムは、使用する本人がバックアップの為にコピーする場合を除き、コピーすることを禁じます。 本書およびこのプログラムの運用上のトラブルについては、責任を負いかねます。 本書およびこのプログラムの内容は、予告なしに変更することがあります。

ADS-BT for VECTORWORKS Ver8 Windows 版セットアップマニュアル

2024年1月 初版

製作·発行

生活産業研究所株式会社

〒153-0043 東京都目黒区東山 1-6-7 フォーラム中目黒